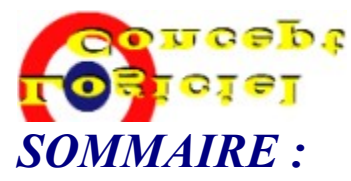

**Note:** Le fichier d'aide est très important, malheureusement peu de personnes utilisent l'aide d'un logiciel. Les utilisateurs préfèrent se "lancer" dans la découverte d'un programme, passant à coté de certaines fonctions dont ils n'auront peut-être jamais connaissance...

Cliquez sur la rubrique qui vous intéresse.

<u>A propos de LOGICIEL CONCEPT</u> <u>Qu'est ce qu'un SHAREWARE</u> <u>Pourquoi acheter la CLE</u> <u>Comment acheter votre CLE</u>

<u>Comment jouer à LC NAVALE</u> <u>Configuration minimum requise pour LC Navale</u> <u>Un autre jeu</u> <u>Vous avez d'autres questions...</u>

## A propos de LOGICIEL CONCEPT

LOGICIEL CONCEPT est une association qui tente de promouvoir la conception de logiciels SHAREWARE en langue Française.

Nous vous remercions par avance de la contribution que vous apporterez à son AUTEUR, en achetant la version ENREGISTREE de son logiciel, afin de l'encourager à élaborer de nouveaux produits...

Ce logiciel a été conçu par : LOGICIEL CONCEPT Alexis CHARTIER 21, rue de Maubeuget 75009 Paris FRANCE

Vous pouvez le retrouver ainsi que d'autres logiciels sur INTERNET à l'adresse suivante : http://www.mygale.org/08/alexis/

P.S. : Nous nous tenons également à votre disposition pour la conception d'un logiciel à votre usage professionnelle ou commerciale (Création de WEB, Utilitaires, Jeux publicitaires, etc...). Nous avons la possibilité de facturer et **le coût est environ** 2 fois moins cher qu'une société à caractère commerciale... N'hésitez pas à nous contacter...

### Qu'est ce qu'un SHAREWARE ?

La version **SHAREWARE** d'un logiciel consiste à limiter ses fonctionnalités, afin de vous permettre de le tester avant de l'acheter. Ce système de distribution en « Libre essai » présente également l'avantage de réduire les coûts par rapport aux autres systèmes de distributions classiques et de vous proposer des logiciels dans leur version ENREGISTREE à des prix raisonnables.

Nous vous encourageons donc à en faire des copies et à les offrir à vos amis(es), afin qu'eux aussi puissent découvrir notre logiciel.

Notre but en bridant ce logiciel est de vous donner envie d'acheter la CLE qui débloquera la version **ENREGISTREE**, qui vous donnera un accès direct à toutes ses fonctionnalités...

#### **ATTENTION :**

Chaque ordinateur nécessite une CLE différente. C'est pour cette raison que vous devez d'abord installer sur votre ordinateur la version SHAREWARE, afin de connaître votre NUMERO DE SERIE qui vous permettra de commander votre CLE...

## Pourquoi acheter la CLE ?

La **CLE** est un code secret qui vous permettra de débloquer la **SERRURE** afin de pouvoir accéder à la Version ENREGISTREE (une fois pour toutes)...

En effet, après avoir introduit votre **CLE** dans la **SERRURE**, vous n'aurez plus besoin de le faire une seconde fois. Ensuite à chaque fois que vous lancerez votre logiciel, non seulement vous aurez un accès direct à celui-ci mais surtout vous aurez accès à la version ENREGISTREE avec tous les avantages que cela comporte...

Vous participerez aussi, grâce à votre contribution, à encourager l'auteur à élaborer d'autres logiciels en Français...

### Comment acheter la CLE ?

En remplissant le bon de commande qui mentionne automatiquement le NUMERO DE SERIE de votre Ordinateur (ce N° est OBLIGATOIRE) et en le retournant accompagné d'un chèque libellé à l'ordre de ALEXIS CHARTIER à l'adresse indiquée.

Note: Pour imprimer le bon de commande, il vous suffit de cliquer sur le bouton Acheter afin de remplir votre bon de commande personnel, de cliquer sur Valider pour avoir un aperçu de ce dernier, puis ensuite sur Imprimer... Mais vous pouvez aussi le recopier sur papier libre, si vous n'avez pas d'imprimante, à condition de ne pas omettre de recopier votre numéro de série...

**Et ensuite ?** Vous recevrez votre CLE par retour du courrier qu'il vous suffira de mettre dans la Serrure et de Valider une fois pour toutes. Ensuite à chaque fois que vous allumerez votre Ordinateur, votre logiciel sera dans sa version ENREGISTREE et non plus dans sa version SHAREWARE.

P.S. à l'attention des **PAYS FRANCOPHONES**, votre chèque devra être compensable en France et en francs français. Vous avez aussi la possibilité du virement postal en francs français, ou le mandat international en francs français. Renseignez-vous auprès de votre Poste ou de votre banque...

#### Nos coordonnées bancaires :

| Nom de la banque :               | CENTRE REGONAL DES SERVICES FINANCIERS (LA POSTE) |
|----------------------------------|---------------------------------------------------|
| L'adresse :                      | 75900 PARIS PARIS CHEQUES                         |
| Transit ou no d'identification : | 30041 / 00001                                     |
| Nom du bénéficiaire du compte :  | CHARTIER ALEXIS                                   |
| No. du compte :                  | 13 875 31 S 020                                   |
| Clé RIP :                        | 01                                                |

### **Comment jouer à LC Navale :**

Le but de ce jeu de bataille navale consiste à détruire les navires de l'armée Nazi, avec un minimum de torpilles et en un minimum de temps, afin de remporter la plus belle bataille de l'histoire de votre ordinateur...

Pour exécuter LC Navale, cliquez sur son raccourci ( pour Windows 95 : allez dans le menu « Démarrer », puis dans « Programmes », puis dans « LC Navale 32 bits » puis cliquez sur « LC Navale 32 bits ») . Si vous ne disposez que de la version SHAREWARE de ce logiciel, cliquez ensuite sur le bouton « Tester » (Inutile, si vous avez acheté votre CLE...)

L'écran de jeu apparaît... Vous pouvez modifier la position de vos navires *(représentés en bleu)* en cliquant sur le bouton « Nouvelle bataille »... Puis cliquez sur « ECRAN DE TIR » afin de commencer la bataille... Le chrono démarre dés l'ouverture complète de la trappe... Cliquez ensuite dans la grille de droite, sur une case où vous pensez que ce trouve un navire ennemi, avec la bouton gauche de votre souris... Le voyant « Cible verrouillée » se met à clignoter, vous pouvez maintenant appuyer sur le bouton « FEU » pour lancer une torpille ou sur « Annuler » pour annuler le tir... Dans le cas où votre torpille ferait mouche, un voyant s'affiche en rouge dans la case sélectionnée, et en vert dans le cas contraire... C'est ensuite aux nazis de tirer sur vos navires dans la grille de gauche... Et ainsi de suite...

Cliquez sur le bouton « Faire surface » pour quitter LC Navale.

Cliquez sur le bouton « Abandonner » pour connaître la position des navires ennemis.

Cliquez sur le bouton « Nouvelle Bataille » pour rejouer une nouvelle bataille...

Cliquez sur le bouton « Manuel » pour afficher ce fichier d'aide...

Nos conseils : Vous pouvez aussi cliquer avec le bouton droit de la souris sur la case voulue (cela vous fera gagner du temps...)

Nous vous rappelons que ce logiciel réclame une résolution de 800x600 en 16 millions de couleurs et plus...

Voir Configuration minimum requise pour LC Navale

# **Configuration Minimum Requise :**

#### Un Ordinateur disposant :

- de Windows 95 ou Windows NT
- d'une Carte Son
- d'un Moniteur pouvant supporter plus de 256 Couleurs en 800x600
- d'un disque dur non compressé disposant d'au moins 2 Mo de libre pour installer ce logiciel.

### Un autre jeu :

Vous pouvez télécharger ce jeu gratuitement sur INTERNET à l'adresse suivante : http://www.mygale.org/08/alexis/

LC PENDU II vous permet de jouer seul, ou mieux à plusieurs joueurs, au jeu du PENDU (avec totaliseur des scores pour chaque joueur). Amusez-vous, tout en renforçant votre vocabulaire dans la langue de votre choix : Français, Allemand, Anglais, Espagnol, Italien (affichage, avec le mot en clair, de sa traduction en Français). Vous pouvez choisir de jouer avec une, 2 ou 3 langues à la fois, en demandant à l'ordinateur de vous indiquer ou de ne pas vous indiquer la langue du mot à trouver (chaque mot a été sélectionné pour son homonymie afin d'accroître la difficulté...). Ajoutez l'option chrono qui vous limite à 20 secondes entre chaque frappe de lettre, etc... Bien entendu, selon le degré de difficulté que vous choisirez, vous démultiplierez votre score et obtiendrez des bonus... Le but du jeu sera de battre le détenteur du soi-disant meilleur score de votre ordinateur afin d'inscrire votre prénom ainsi que votre meilleur score à jamais...

#### Ci-dessous une image illustrant LC PENDU II...

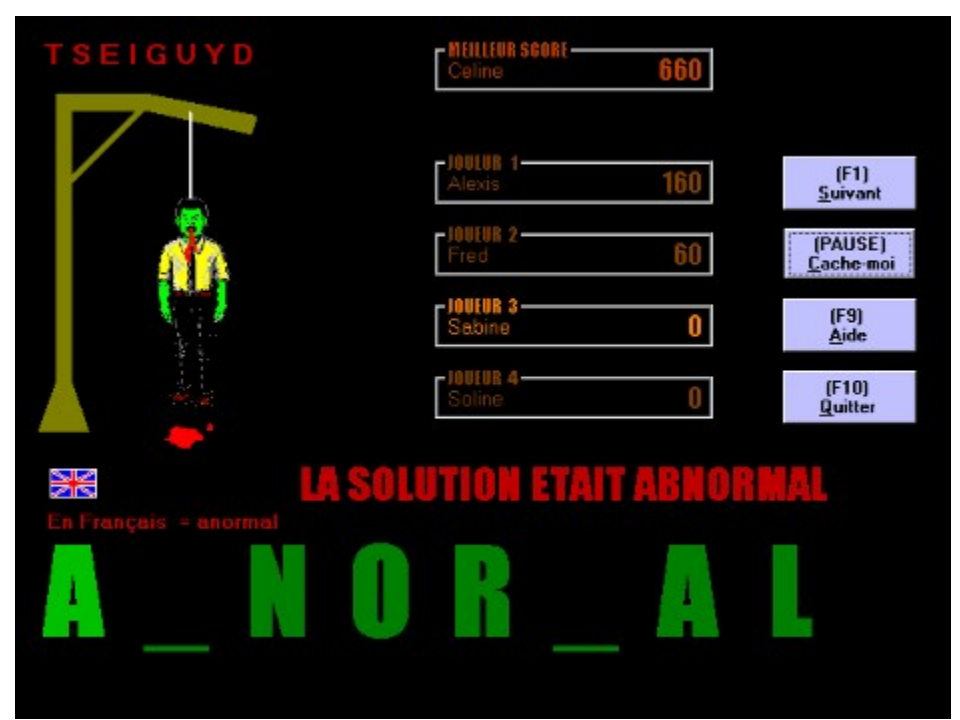

C'était à Sabine de jouer, elle devait trouver un mot en anglais commençant par un A. les lettres en rouge dans le coin supérieur gauche représentent les lettres tapées sur le clavier par Sabine mais non présentes dans le mot. l'aide du jeu LC PENDU II vous expliquera tout cela... **Retour au SOMMAIRE** 

### Vous avez d'autres questions ?

N'hésitez pas à nous écrire pour nous faire part de vos critiques, de vos suggestions ou tout simplement de vos remarques...

- Soit par courrier (en joignant une enveloppe timbrée à votre nom, si vous souhaitez une réponse...) à l'adresse suivante :

LOGICIEL CONCEPT Alexis CHARTIER 21, rue de Maubeuget 75009 Paris FRANCE

- Soit sur INTERNET à l'adresse suivante : http://www.mygale.org/08/alexis/ Adresse électronique : alexis.chartier@hol.fr